# New report view

In the release R3 (the 22:th of March) the report view will be updated. The changes will be found in this document.

You find the Report view in the same place as before.

| Old view                                                                                           |              |                      |                                        |                                            |                  |                     |                 |           |           |                            |             |
|----------------------------------------------------------------------------------------------------|--------------|----------------------|----------------------------------------|--------------------------------------------|------------------|---------------------|-----------------|-----------|-----------|----------------------------|-------------|
| E                                                                                                  | Organization | · ,                  | Administrator for<br>Companyexpense AB |                                            | ÷                |                     |                 |           |           |                            |             |
| FINDITY                                                                                            |              | Report<br>Reports fo | ts<br>ar approval                      |                                            |                  |                     |                 |           |           |                            |             |
|                                                                                                    |              | Reportore            | approra                                |                                            |                  |                     |                 |           |           |                            |             |
|                                                                                                    |              | Errors (21)          | Corporate card (8)                     | For approval (39) Read                     | dy to send (18)  | Transfer (1) Sent ( | 131) Files (84) | Paid (62) | Other (-) |                            |             |
| and a second                                                                                       |              |                      |                                        |                                            |                  |                     |                 |           |           |                            |             |
|                                                                                                    |              |                      |                                        |                                            |                  |                     |                 |           |           |                            | Reminder    |
| ANNA OLHAMMER                                                                                      |              | Search               |                                        |                                            |                  |                     |                 |           |           |                            | Hits/page   |
| ③ Dashboard                                                                                        |              |                      |                                        |                                            | 0                | Da                  | ate interval: 💼 | From 👻    | т         | *                          | 10 *        |
| 恩 Users                                                                                            |              |                      |                                        |                                            | Constant -       |                     |                 |           |           |                            |             |
| 🗄 Reports 🧐                                                                                        |              |                      | User                                   | Name                                       | creates -        | Sent                | Report number   | Amount    | Expenses  | Approval                   |             |
| Card transactions 🧿                                                                                |              |                      | Magnus Wadman230220                    | Corporate Card Report (billed<br>20230221) | 2023-02-21 11:04 | 2023-02-21 11:05    | 5               | 200,00    | 1 st      | Jens Joffer                | Show Handle |
| Settings ~                                                                                         |              |                      | Magnus Wadman230220                    | Corporate Card Report (billed<br>20230221) | 2023-02-21 11:00 | 2023-02-21 11:03    | 4               | 600,00    | 3 st      | Jens Joffer                | Show Handle |
| SSO Admin                                                                                          |              |                      | Magnus Wadman230220                    | Corporate Card Report                      | 2023-02-20 18:25 | 2023-02-21 11:02    | 3               | 200,00    | 1st       | Jens Joffer                | Show Handle |
| 3 Marketplace                                                                                      |              |                      | Ryder Norberto                         | Utläggsrapport Ryder Norberto              | 2022-01-31 11-29 | 2022-12-27 14:49    | 3               | 45,00     | 1 st      | Jens Joffer                | Show Handle |
| Support                                                                                            |              |                      | Ryder Norberto                         | CE Utläggsrapport Ryder Norberto           | 2022-11-09 10:41 | 2022-11-11 08:53    | 1               | 333,00    | 1 st      | Jens Joffer                | Show Handle |
| Log out                                                                                            |              |                      | 🚊 Per Qvarforth                        | fep-2161 4                                 | 2021-03-16 11:32 | 2021-03-16 11:34    | 16              | 3 212,00  | 1 st      | Contains rejected expenses | Show Handle |
|                                                                                                    |              |                      | Per Qvarforth                          | fep-2161 2                                 | 2021-03-16 11:30 | 2021-03-16 11:30    | 13              | 3 211,00  | 1 st      | Jens Joffer                | Show Handle |
| Findity<br>Enabled by Findity                                                                      |              |                      | 🚊 Per Qvarforth                        | Expense report 666                         | 2020-11-25 10:43 | 2021-01-14 10:26    | 9               | 55,00     | 1 st      | Jens Joffer                | Show Handle |
| Backend<br>staging<br>Commit: deColabGc<br>Bull: 2023-03-01 21:36:23<br>Delloyed by: Per Gwarforth |              |                      | Magnus23😝 Wadman2ö😝                    | foodie                                     | 2020-11-10 19:59 | 2023-02-28 10:19    | 8               | 207,45    | 3 st      | Multiple approvers         | Show Handle |
| UI<br>staging<br>Commit: e8070c854<br>Puim: 002-02-01 10:405 3                                     |              |                      |                                        |                                            |                  | 72.34               |                 |           |           |                            |             |

#### New view

| E                                                        | Organization | <ul> <li>Administrator for<br/>Companyexpense AB</li> </ul> | ÷                                       |              |                  |                    |               |                                    |
|----------------------------------------------------------|--------------|-------------------------------------------------------------|-----------------------------------------|--------------|------------------|--------------------|---------------|------------------------------------|
| FINDITY                                                  |              |                                                             |                                         |              |                  |                    |               |                                    |
|                                                          |              | Settings / Reports                                          |                                         |              |                  |                    |               |                                    |
| A A-0.                                                   |              | Reports                                                     |                                         |              |                  |                    |               |                                    |
| and the second                                           |              |                                                             |                                         |              |                  |                    |               |                                    |
| 1000                                                     |              | Errors                                                      | Ready to send 16 Transfer 1 Sent 131    | Files 84     | Paid 62 Other    |                    |               |                                    |
|                                                          |              | For approval                                                |                                         |              |                  |                    |               | Manage table columns               |
|                                                          |              |                                                             |                                         |              |                  |                    |               | -                                  |
| ANNA OLHAMMER                                            |              | Search                                                      |                                         |              |                  | Date from          | Date b        | ,<br>                              |
| Deebberred                                               |              |                                                             |                                         |              |                  |                    |               |                                    |
| © Dashboard                                              |              | User                                                        | Name                                    |              | Created $\psi$   | Sent               | Report number |                                    |
| ⊠ Users                                                  |              | Mannus Warman230220                                         | Comorate Card Report (billed 20230221)  |              | 2023-02-21 11:04 | 2023-02-2111-05    | 5             | 0                                  |
| 🖹 Reports 😕                                              |              |                                                             |                                         |              | 1010 01 111104   | 1010 01 111100     |               |                                    |
| Card transactions 1                                      |              | Magnus Wadman230220                                         | Corporate Card Report (billed 20230221) |              | 2023-02-21 11:00 | 2023-02-21 11:03   | 4             | © 1                                |
| ③ Settings ~                                             |              | Magnus Wadman230220                                         | Corporate Card Report                   |              | 2023-02-20 18:25 | 2023-02-21 11:02   | 3             | ⊙ :                                |
| SSO Admin                                                |              | Ryder Norberto                                              | Utläggsrapport Ryder Norberto           |              | 2023-01-31 11:29 | 2023-01-31 11:33   | 4             | ⊙ :                                |
| 3 Marketplace                                            |              | Ryder Norberto                                              | Utläggsrapport Ryder Norberto           |              | 2022-12-27 14:49 | 2022-12-27 14:49   | 3             | ⊚ :                                |
| Support                                                  |              | Ryder Norberto                                              | CE Utläggsrapport Ryder Norberto        |              | 2022-11-09 10:41 | 2022-11-11 09:53   | 1             | ⊚ :                                |
| Log out                                                  |              | Per Qvarforth                                               | fep-2161 4                              |              | 2021-03-16 11:32 | 2021-03-16 11:34   | 16            | ⊙ :                                |
|                                                          |              | Per Qvarforth                                               | fep-2161 2                              |              | 2021-03-16 11:30 | 2021-03-16 11:30   | 13            | ⊚ :                                |
| Findity<br>Enabled by Findity                            |              | Per Qvarforth                                               | Expense report 666                      |              | 2020-11-25 10:43 | 2021-01-14 10:26   | 9             | 0:                                 |
| Backend<br>staging<br>Commit: 0dc0ab6c                   |              |                                                             |                                         |              | 0000 # 40 40 50  | 0000 00 00 00 00 0 | -             |                                    |
| Built: 2023-03-01 21:36:23<br>Deployed by: Per Qvarforth |              | Magnusza 🤝 Wadmanzo 🤝                                       | 100016                                  |              | 2020-11-10 19:59 | 2023-02-28 10:19   | 8             | ◎ :                                |
| UI<br>staging<br>Commit: e807ca54                        |              | hems per pegec 10 🗸                                         |                                         | 1 - 10 of 39 |                  |                    | Go to page: 1 | $ \langle \langle \rangle \rangle$ |
| Built: 2023-03-01 13:42:53<br>Deployed by: Jens Joffer   |              |                                                             |                                         |              |                  |                    |               |                                    |

# Send reports

Go to Organization / Reports / Ready to send. You will find Send reports under the option "Manage reports". In the future more functions will be added here. *Old view* 

| Ready to send (1) | Sent (1) | Files (2)         | Other (-)  |                                                                       |                                            |                                                              |
|-------------------|----------|-------------------|------------|-----------------------------------------------------------------------|--------------------------------------------|--------------------------------------------------------------|
|                   |          |                   |            | Select one or more report<br>Choose date for the report<br>2023-03-14 | s and click on Sub<br>rts (is used as date | mit Reports<br>e on the salary transactions;<br>Send reports |
| Search            | ⊗        | Date<br>interval: | From       | تآ <b>ب</b>                                                           | 0 🗸                                        | Hits/page                                                    |
| User              | Name     |                   |            | Date 🔻                                                                | Amount                                     | Expenses                                                     |
| Anna Användare    | O Expens | e report Anna An  | vändare013 | 2021-02-09<br>14:40                                                   | 361,88                                     | 1 st Show Handle                                             |

#### New view

| Settings / Reports                                  |                          |                       |
|-----------------------------------------------------|--------------------------|-----------------------|
| Reports                                             |                          |                       |
| Ready to send 1 Sent 1 Files 2 Other                |                          |                       |
| Ready to send ③                                     |                          |                       |
| Search                                              | Date from                | Date to               |
| Search                                              | (                        |                       |
|                                                     |                          |                       |
| User Name                                           | Created $\psi$ Report no | umber Amount Expenses |
| All reports (1) are selected <u>Clear selection</u> |                          | Manage reports 🔨      |
| Anna Användare O Expense report Anna Användare013   | 2021-02-09 14:40         | 361,88 Send reports   |

### Edit the expense

Go to Organization / Reports / Ready to send and click on the report that you want to change. Pick the correct expense by clicking on the pen to the right or at the row somewhere. You will enter the edit mode. You can edit the category, payment method, description, date, VAT, amount and dimensions.

Edit expense

| Category             | Payment method | Description      | Date       | Net (SEK)         | VAT (SEK)      | Amount (SEK) | Image         |
|----------------------|----------------|------------------|------------|-------------------|----------------|--------------|---------------|
| Friskvård 2020       | ✓ Privat ✓     | friskvård        | 2022-10- 🗸 | 339,00            | 12             | 351          |               |
| Förmåner - kategorin |                | Dim xxx<br>33333 | ~          | Testlista rapport |                |              | ~             |
| + Split expense      |                |                  |            |                   |                |              |               |
| eceipt total:        |                |                  | Net: 339   | 00 SEK            | VAT: 12,00 SEK | Amo          | unt: 351,00 S |
|                      |                |                  |            |                   |                | Cano         | el Save       |

×

×

### Split expense

By clicking on "Split expense" you will get a copy of your first expense. You can edit the category, payment method, description, VAT, amount and dimensions. You can do several splits. The function split expense for Admins is visible on all organizations. (For users you still need to activate it in the Marketplace)

Edit expense

| Category             | Payment method | Description             | Date      | Net (SEK)       | VAT (SEK) | Amount (SEK) | Image |
|----------------------|----------------|-------------------------|-----------|-----------------|-----------|--------------|-------|
| Friskvård 2020 🗸     | Privat ~       | friskvård               | 2022-10 🗸 | 339,00          | 12,00     | 351,00       |       |
| Förmåner - kategorin |                | Dim xxx           33333 | ~         | Testlista rappo | ort       |              | ~     |
| H Split expense      |                |                         |           |                 |           |              |       |
|                      | Privat 🗸       | Description             | 2022-10 🗸 | 0,00            | 0         | 0            | ा जि  |
| Friskvard 2020 V     |                | Dim xxx                 |           | Testlista rappo | ort       |              |       |
| Friskvard 2020       |                | Dim xxx<br>~ 33333      | ~         | Testlista rappo | ort       |              | ~     |

# Add category on the fly

Instead of changing the category, you can scroll down in the list and add a category.

|      |                   | ient m |
|------|-------------------|--------|
|      | Representation FI |        |
|      | Taxi admin        | vat    |
| S    | Warning!          |        |
|      | Övriga utlägg     |        |
| + A  | dd category       |        |
| Sear | ch ^              | Privat |

You can choose if the new category should be visible for the users or not.

| 'ype *                                             |                                                                |                     |  |
|----------------------------------------------------|----------------------------------------------------------------|---------------------|--|
| Genera                                             | al expenses                                                    |                     |  |
| ymbol *                                            | Description *                                                  |                     |  |
| ≝ ~                                                | New category 1                                                 |                     |  |
| ccount *                                           |                                                                | Salary type *       |  |
|                                                    |                                                                |                     |  |
| 1110 -                                             | Byggnader och markanläggnir 🗸                                  | 101 - Övriga utlägg |  |
| 1110 -<br>Dimension (<br>Dimens                    | Byggnader och markanläggnir 🗸<br>Förmåner - kategorin)<br>Sion | 101 - Övriga utlägg |  |
| Dimension (<br>Dimens<br>VAT % *                   | Byggnader och markanläggnir 🗸                                  | 101 - Övriga utlägg |  |
| 1110 - Dimension (<br>Dimens<br>(AT % *<br>25      | Byggnader och markanläggnir 🗸                                  | 101 - Övriga utlägg |  |
| 1110 - )<br>Dimension (<br>Dimens<br>(AT % *<br>25 | Byggnader och markanläggnir 🗸                                  | 101 - Övriga utlägg |  |

### Manual accounting

The old function Manual accounting will be removed and you can from now on use Split expense and add category instead.

#### Old view

| or manual accounting, you can only correct the o | debit account fo<br>er left of this vie | or the expense. The cr | edit account is based o | n |  |
|--------------------------------------------------|-----------------------------------------|------------------------|-------------------------|---|--|
| IOK.                                             |                                         | Amount                 |                         |   |  |
| 2646 - Ingående moms på uthyrning                | •                                       | 127                    | Θ                       |   |  |
| ccount                                           |                                         | Amount                 |                         |   |  |
| 5619 - Övriga personbilskostnader                | -                                       | 1163                   | Θ                       |   |  |

#### New view

Use the Split expense function and if needed add a new category only visible for you as a Administrator

| E | Edit expense                          |                |                                                                            |             |                             |              |              |             | ×        |
|---|---------------------------------------|----------------|----------------------------------------------------------------------------|-------------|-----------------------------|--------------|--------------|-------------|----------|
|   | Category                              | Payment method | Description                                                                | Date        | Net (NOK)                   | VAT (NOK)    | Amount (NOK) | Image       |          |
|   | Resor V                               | Private ~      | test                                                                       | 2022-12-' 🗸 | 963,00                      | 127,00       | 1 090,00     |             |          |
|   | Dimension (Projekt)<br>02 - Projekt 2 |                | Dimension (Vidarefakturering) NO - Nej detta skall inte vidarefakureras    |             | Dimension (DI)<br>131 - 131 | vl Category) |              |             |          |
|   | + Split expense                       |                |                                                                            |             |                             |              |              |             |          |
|   | 🕒 Fika 🗸 🗸                            | Private ~      | Description                                                                | 2022-12-' 🗸 | 200,00                      | 0            | 200          |             | யி       |
|   | Dimension (Projekt)<br>02 - Projekt 2 |                | Dimension (Vidarefakturering)<br>NO - Nej detta skall inte vidarefakureras |             | Dimension (DI)<br>131 - 131 | M Category)  |              |             |          |
| R | Receipt total:                        |                |                                                                            | Net: 1      | 163,00 NOK                  | VAT: 127,0   | 0 NOK A      | mount: 1 29 | 0,00 NOK |
|   |                                       |                |                                                                            |             |                             |              |              | Cancel      | Save     |

#### Customize the columns

You can choose what you want to see in the columns by clicking on Manage columns and check/uncheck the columns.

| Reports    |                               |          |                  |          |          |             |             |    |
|------------|-------------------------------|----------|------------------|----------|----------|-------------|-------------|----|
|            | Manage table columns          | ×        |                  |          |          |             |             |    |
| < Errors ( |                               |          | send 18          | Transfer | 1 Sen    | t 131 Files | 84 Pai      | id |
|            | User                          |          |                  |          |          |             |             |    |
| For appr   | Vame                          |          |                  |          |          | Manage ta   | ble columns |    |
| ror appr   | Created                       |          |                  |          |          |             |             |    |
| Search     | Sent                          |          | Date from        |          |          | Date to     |             |    |
| Search     | Report number                 |          |                  |          |          |             |             |    |
|            | Amount                        |          |                  |          |          |             |             |    |
| User       | Expenses                      |          | Report<br>number | Amount   | Expenses | Approval    |             |    |
| Magn       | Approval                      |          | 5                | 200,00   | 1        | Jens Joffer | 0           | :  |
|            | Cance                         | Save     |                  |          |          |             |             |    |
|            | adman230220 (billed 20230221) | 21 11:03 | 4                | 600,00   | 3        | Jens Joffer | 0           | :  |
|            |                               | 2023-02- |                  |          |          |             |             |    |

# Zooming in the receipt

To have a closer look at the numbers in the receipt you can click on the receipt icon and zoom in the receipt.

|                        |                        | For appro              | oval 11 R         | eady to send         | Sent 14 Files 26 | Other      |              |       |            |     |
|------------------------|------------------------|------------------------|-------------------|----------------------|------------------|------------|--------------|-------|------------|-----|
| Expense report Anna    | 013 fredag             |                        |                   |                      |                  |            |              |       |            | ×   |
| 211                    |                        |                        |                   |                      |                  |            |              |       |            |     |
| Pris Total             | ayment method          | Description            | Date $\downarrow$ |                      | Net              | VAT        | Amount       | Image |            |     |
| 1.290,00 1.290,00      | rivate<br>ing #1       | test                   | 2022-12-13        | 15:28                | 1 163,00 NOK     | 127,00 NOK | 1 290,00 NOK |       | C          | 団   |
| 1.290,00               | arefakturering: NO - I | Nej detta skall inte v | vidarefakureras   | Projekt: 02 - Projek | t 2              |            |              |       |            |     |
| 1.290,00               | 2                      |                        |                   |                      | 1 163,00 NOK     | 127,00 NOK | 1 290,00 NO  | <     |            |     |
| View report in browser |                        |                        |                   |                      |                  |            | Close Sa     | ve Ma | nage repor | t 🗸 |
| Corporate cards        |                        | Itame par i            | 100 🗸             |                      | 1-2012           |            |              | 12 1  | 5 NI       | Q I |

### Delete reports and expense

When you mark one report and choose delete report. The report AND all expenses in the report will be deleted. Before we have sent the expenses back to the users.

|           | Magnus Wadman230220 | stderr:convert-im6.q16 | 2023-02-23<br>16:42 | 14 | 0,00   | 🗹 Edit report           |
|-----------|---------------------|------------------------|---------------------|----|--------|-------------------------|
| $\square$ | Magnus              | Corporate Card Report  | 2023-02-21          |    |        | 1 Delete expense report |
| $\cup$    | Wadman230220        | (billed 20230221)      | 11:06               | 6  | 200,00 | Download                |
| _         |                     | Evnance report Anna    | 2022-00-13          |    |        | • • • • • •             |